## **RECSSA Form, Planning Team Worksheet, Data Entry Sheet**

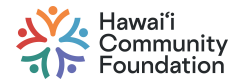

Hawai'i Community Foundation. ALL RIGHTS RESERVED. Any unauthorized copying, adaptation, distribution, display, transmission, or other use is strictly prohibited.

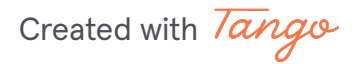

## **G** Make a copy of the RECSSA Planning Team...

27 Steps 🔼

You will need a Google account to save the sheet.

#### STEP 1

### Click on Make a copy

| Google Sheets                                                                        |
|--------------------------------------------------------------------------------------|
| Copy document<br>Would you like to make a copy of RECSSA Planning Team<br>Worksheet? |
| Make a copy                                                                          |
|                                                                                      |
|                                                                                      |
|                                                                                      |

Created with Tango

# <u>Click on the Planning Team tab. Complete the planning sheet with the Planning Team.</u>

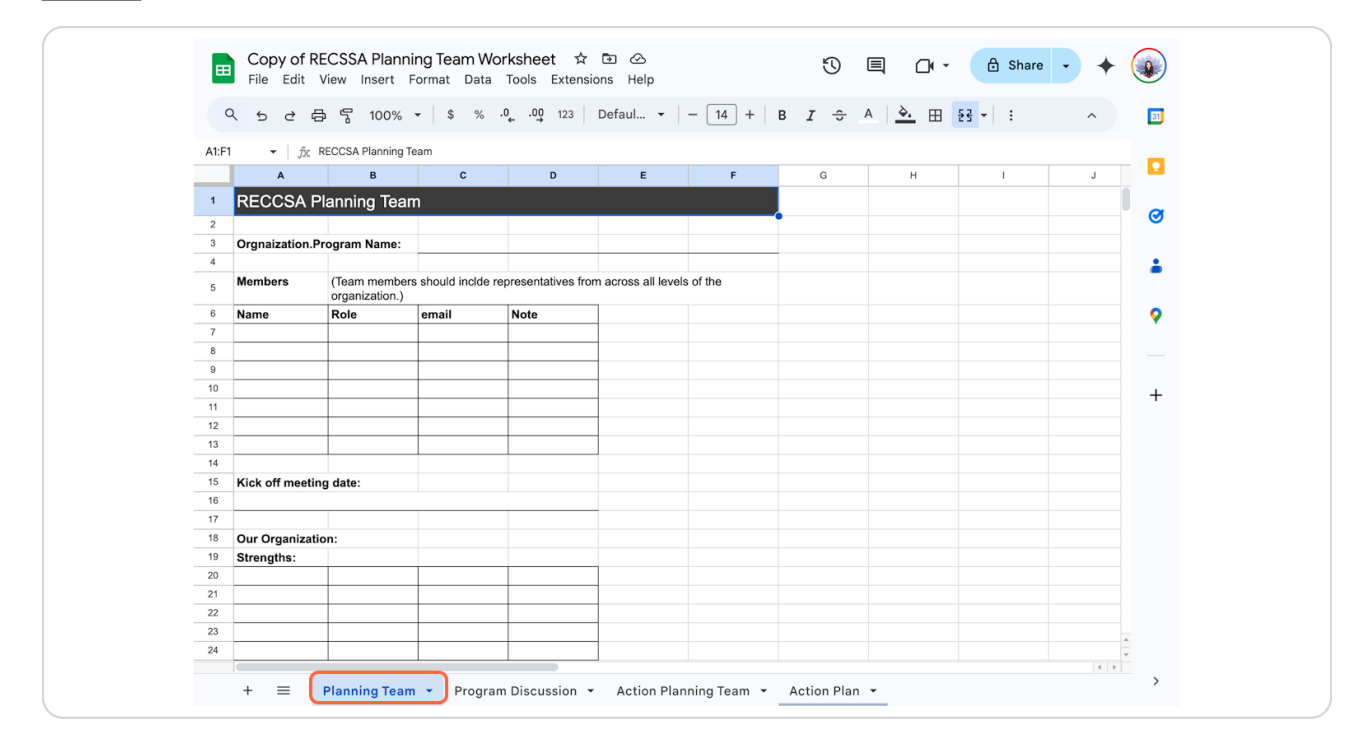

Created with Tango

### <u>Click to make a copy of Resilient Early Childhood Systems Self-Assessment</u> (RECSSA) Google Form.

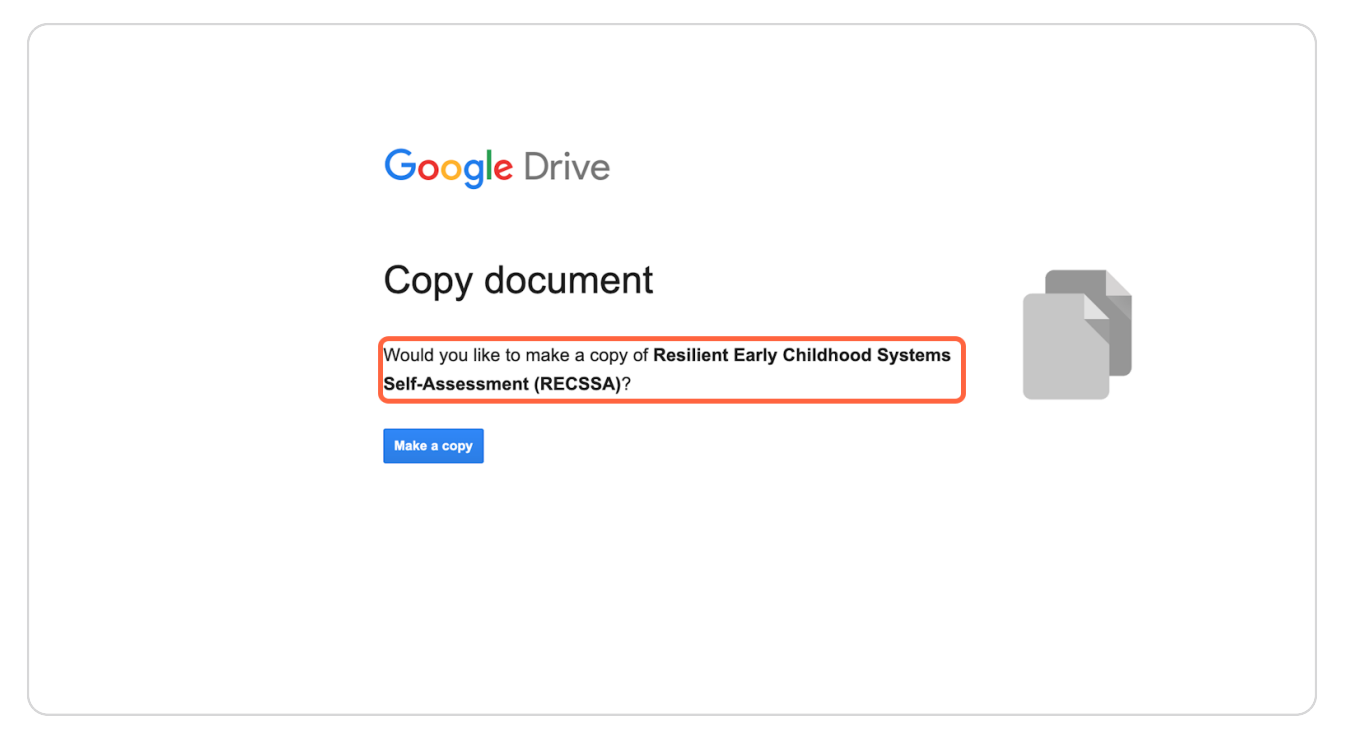

Created with Tango

### View the RECSSA Google Form.

Do not make any changes to the form.

| Copy of RECS                          | SA Data Collection Form 📋 🏠                                                                                                    | Ô                                                                                                    | 0                                                                                  | Ъ                                                                                   | ð                                              | Send   | I        | : ( |   |
|---------------------------------------|----------------------------------------------------------------------------------------------------|----------------------------------------------------------------------------------------------------|------------------------------------------------------------------------------------|-------------------------------------------------------------------------------------|------------------------------------------------|--------|----------|-----|---|
|                                       | Questions Responses Setting                                                                                                    | 5                                                                                                    |                                                                                    |                                                                                     |                                                |        |          |     |   |
| Se                                    | ection 1 of 18                                                                                                    |                                                                                                    |                                                                                    |                                                                                     |                                                |        | Ð        |     |   |
| I                                     | Resilient Early Childhood Systems<br>Assessment (RECSSA)                                                                                                    | Self-                                                                                                    |                                                                                    | ×                                                                                   | :                                              | :<br>1 | 2)<br>Fr |     |   |
| F                                     | B I U ↔ T                                                                                                    |                                                                                                    |                                                                                    |                                                                                     |                                                |        |          |     |   |
| li<br>F<br>G<br>G<br>G<br>U<br>U<br>E | nstructions<br>Rate your organization/agency on the four systems domains: 1) Leadership<br>nfrastructure; and 4) Partnerships and Alignment. For each of the domain<br>succomes, each with four indicators of progress (1 - Awareness; 2 - Buildin<br>For each system domain's desired outcome, select the indicator that best of<br>status or level. For some elements, your organization's capacity may not fu<br>descriptions. In these instances, select the description that is most suitable<br>to also think about where you want early childhood trauma-informed care a<br>eventually be. | p; 2) Quality Im<br>is there is a set<br>g; 3 - Emerging<br>describes your<br>Ily or exactly m<br>e for your orga<br>and resilience in | nproven<br>t of thre<br>g; 4 - De<br>organiz<br>natch an<br>inizatior<br>in your c | nent; 3)<br>ee desire<br>eveloped<br>ation's of<br>ny of the<br>n. It may<br>commun | ed<br>t).<br>current<br>e<br>/ help<br>hity to |        |          |     |   |
| li<br>is<br>T<br>e                    | t is also important to note that the RECSSA is designed to be a tool for you<br>s in regard to early childhood trauma-informed care and resilience system:<br>The results of this assessment are not tied to employee evaluations or fum<br>expected to reach the "developed" level for each item by a specific time. Ea                                                                                                    | u to understand<br>s development<br>ding sources. N<br>ch community                                                                    | d where<br>t in your<br>Your age<br>t is unig                                      | your ag<br>commi<br>ency is<br>ue with                                              | jency<br>unity.<br>not<br>their                |        |          |     | 0 |

Created with Tango

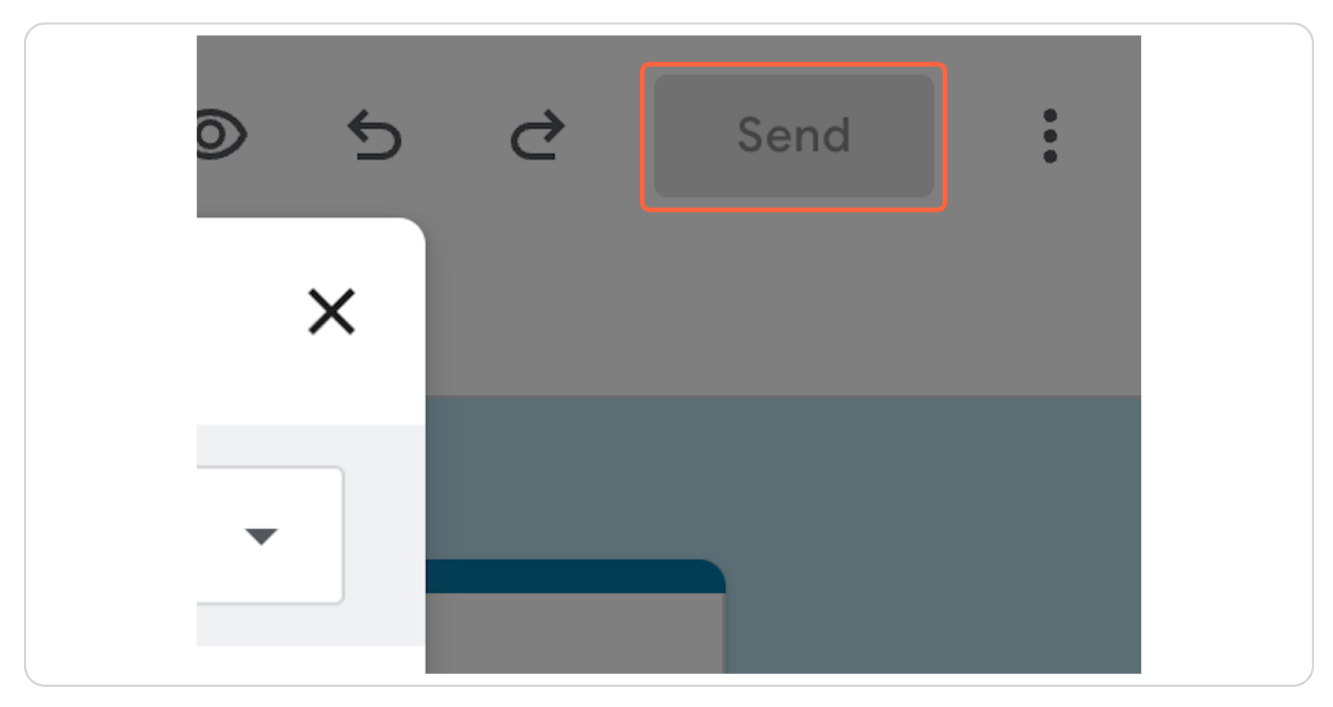

To copy the link to for form distribution, click on Send.

#### STEP 6

### Click on Send form via link

| <br>Sena torm                                                   |
|-----------------------------------------------------------------|
| Collect email addresses Do r                                    |
| Send via 🖸 🕞 <>                                                 |
| Link<br>https://docs.google.com/forms/d/e/1FAIpQLSdVACwJ5C3RgeI |
| Shorten URL                                                     |

### Click on Link for sharing. Press +C to copy

Click shorten URL if desired.

| RECOOR Data C                                 |                                                                                                    | 5                                                                                                    |
|-----------------------------------------------|----------------------------------------------------------------------------------------------------|----------------------------------------------------------------------------------------------------|
|                                               | Send form                                                                                                    | ×                                                                                                    |
| Section 1 of                                  | Collect email addresses                                                                                                    | Do not collect 👻                                                                                                    |
| Resili                                        | Send via 🗹 😑 <>                                                                                                    | f y                                                                                                    |
| ASSE<br>B I                                   | Link<br>https://forms.gle/4YWg6cQrp1roLhVZ9                                                                                                    |                                                                                                    |
| Form descr                                    | Shorten URL Press #+C to copy                                                                                                    | Cancel Copy                                                                                                    |
| Instruction                                   | S                                                                                                    |                                                                                                    |
| Rate your or<br>Infrastructur<br>outcomes, e  | ganization/agency on the four systems domains: 1) <b>Leader</b><br>re; and 4) <b>Partnerships and Alignment</b> . For each of the dom<br>ach with four indicators of progress (1 - <b>Awareness</b> ; 2 - <b>Bui</b> l | rship; 2) Quality Improvement; 3)<br>mains there is a set of three desired<br>ilding; 3 - Emerging; 4 - Developed).           |
| For each sys<br>status or lev<br>descriptions | tem domain's desired outcome, select the indicator that be<br>el. For some elements, your organization's capacity may no<br>. In these instances, select the description that is most suit                             | est describes your organization's current<br>of fully or exactly match any of the<br>table for your organization. It may help |

Created with Tango

### Click on Copy

Share this link with staff.

| Cancel Copy<br>) Leadership; 2) Quality Improvement; 3)                                                                       |  |
|----------------------------------------------------------------------------------------------------|--|
| the domains there is a set of three desired<br><b>s</b> ; 2 - <b>Building</b> ; 3 - <b>Emerging</b> ; 4 - <b>Developed</b> ). |  |

Created with Tango

### Click to make a copy of RECSSA Data Entry & Charts.

| Google Sheets                                                                    |
|----------------------------------------------------------------------------------|
| Would you like to make a copy of RECSSA Data Entry & Charts?         Make a copy |
|                                                                                  |

Created with Tango

### On the Google Form, click on Responses then click on View in Sheets.

In the pop-up, click yes to create a new sheet.

| E RECSSA D | ata Collection Form 📋 📩 | Questions Responses 3 Settir | ල ල ර උ 📄                                                                                           | Send : |
|------------|-------------------------|------------------------------|----------------------------------------------------------------------------------------------------|--------|
|            | 4 responses             |                              | View in Sheets                                                                                      |        |
|            | Summary                 | Question                     | Individual                                                                                          |        |
|            | Instructions            |                              |                                                                                                    |        |
|            | Role<br>4 responses     |                              | 📙 Copy chart                                                                                        |        |
|            |                         | 50%                          | Support Staff<br>Direct Service<br>Management - Supervisor, Manager<br>Executive Level<br>Volunteer |        |
|            | 25%                     | 25%                          |                                                                                                    |        |
|            |                         |                              |                                                                                                    | ?      |

Created with Tango

### View the Data in the sheet. Highlight the entire row for all data on the sheet.

This is the raw data from the Form responses. Do not change, edit, or rearrange.

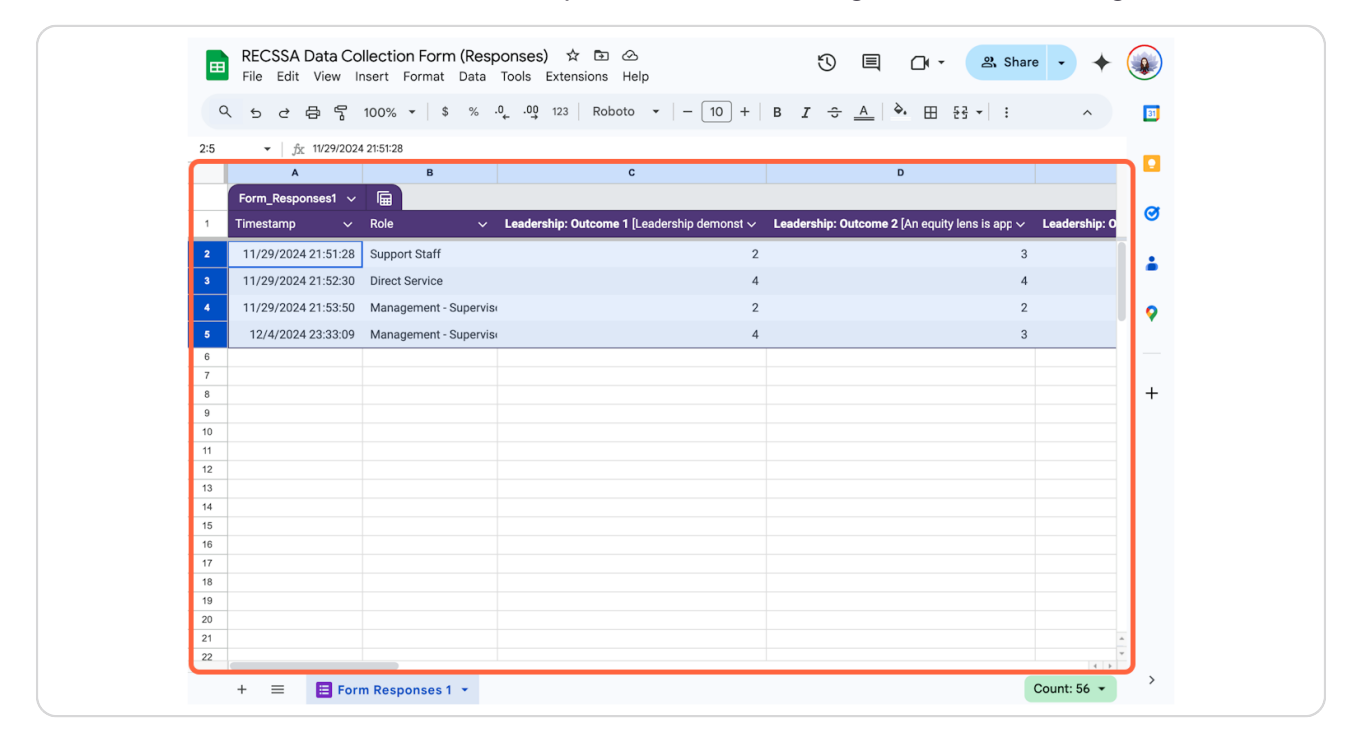

Created with Tango

### **Click on Edit**

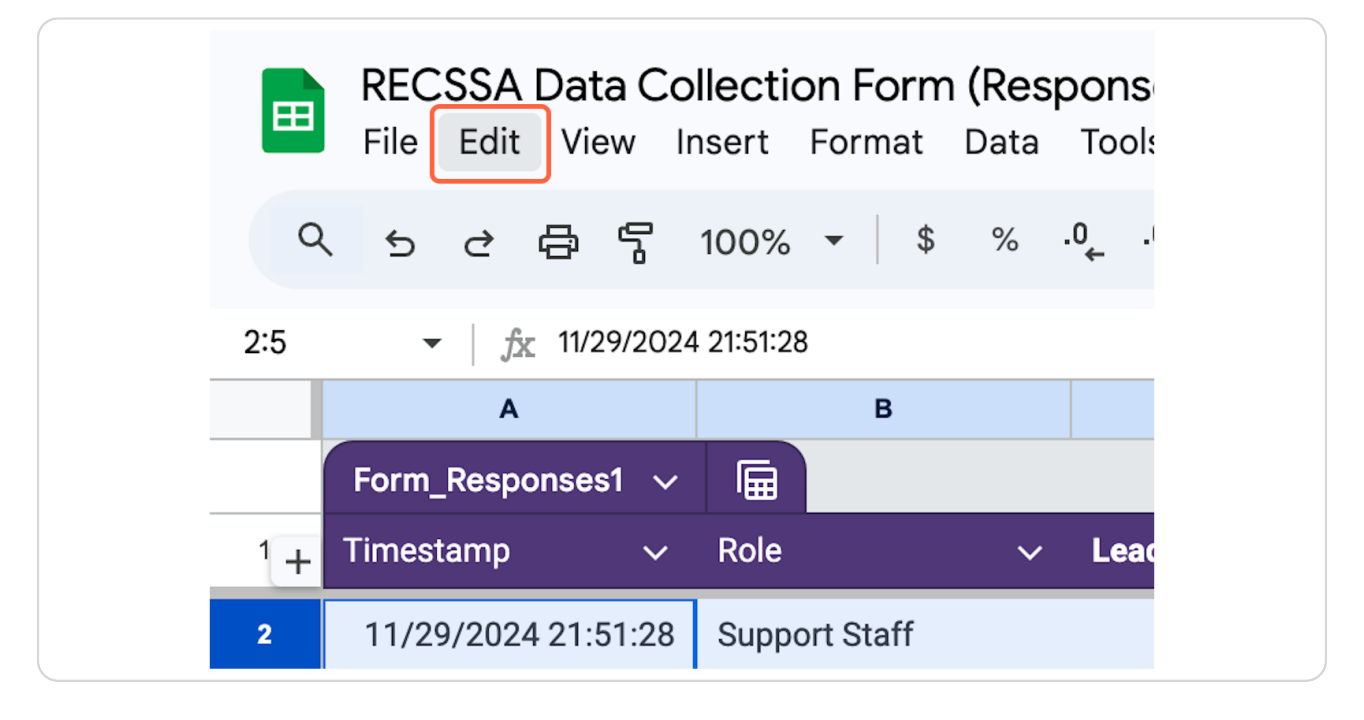

#### **STEP 13**

### Click on Copy...

|     | REC<br>File | SSA Dat<br>Edit Vi | a Collect  | t <b>ion Form</b><br>Format | n <b>(Resp</b><br>Data | oonses<br>Tools | ) ☆<br>Exten | r <b>⊡</b><br>sions | ⊘<br>Help | þ    |        |        |            |
|-----|-------------|--------------------|------------|-----------------------------|------------------------|-----------------|--------------|---------------------|-----------|------|--------|--------|------------|
| Q   | 5           | '∋ Und             | 0          |                             |                        | ЖZ              | 23           | Rob                 | oto       | •    | -      | 10     | +          |
| 2:5 |             | , c≥ Red           | 0          |                             |                        | ЖY              |              |                     |           |      |        |        |            |
|     |             | 🛠 Cut              |            |                             |                        | ЖХ              |              |                     | С         |      |        |        |            |
| 1   | Form        | 🛛 Сор              | у          |                             |                        | ЖC              | ).           | utcom               | e 1 [] e  | ader | shin d | lemons | at v       |
| +   | Times       | 📋 Pas              | te         |                             |                        | жv              | ρ. Ο         | accom               |           | auer | snip u | lemona | ы <b>х</b> |
| 2   | 11/2        |                    | to openial |                             |                        |                 |              |                     |           |      |        |        | 2          |
| 3   | 11/2        |                    | te special |                             |                        | 4               | _            |                     |           |      |        |        | 4          |
| 4   | 11/2        | '                  | 'e         |                             |                        | ►               |              |                     |           |      |        |        | 2          |
| 5   | 12/         | 🔟 Dele             | ete        |                             |                        | ►               |              |                     |           |      |        |        | 4          |
| 6   |             |                    |            |                             |                        |                 |              |                     |           |      |        |        |            |
| 7   |             | ය Find             | and replac | ce                          | ж.                     | ·Shift+H        |              |                     |           |      |        |        |            |
| 8   |             |                    |            |                             |                        |                 |              |                     |           |      |        |        |            |
| 9   |             |                    |            |                             |                        |                 |              |                     |           |      |        |        |            |
| 10  |             |                    |            |                             |                        |                 |              |                     |           |      |        |        |            |

Created with Tango

### In the RECSSA Data Entry & Charts sheet, review the instructions tab then click on the Data Entry tab.

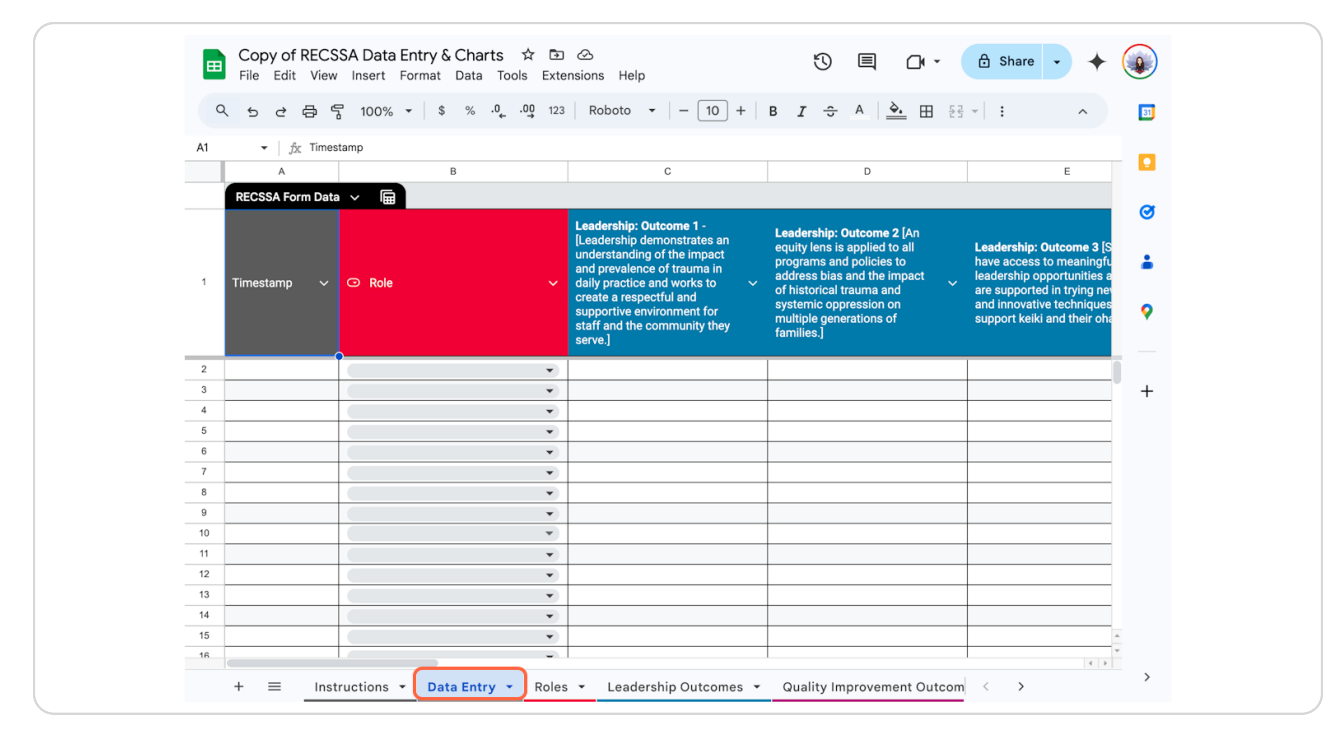

Created with Tango

| C        | 2 5 2 8 9           | 100% ▼ \$ % .0 0 123                  | Defaul 10 +                                                                                                    | в I 😌 🔺 🗄                                                                                                    | ^                                                                                                    |
|----------|---------------------|---------------------------------------|----------------------------------------------------------------------------------------------------|----------------------------------------------------------------------------------------------------|----------------------------------------------------------------------------------------------------|
| A35      | ▼ Ar                |                                       |                                                                                                    |                                                                                                    |                                                                                                    |
| 7.00     | A                   | В                                     | с                                                                                                    | D                                                                                                    | E                                                                                                    |
|          | PECSSA Form Data    |                                       |                                                                                                    |                                                                                                    |                                                                                                    |
| 1        | Timestamp ∽         | ⊙ Role ∽                              | Leadership: Outcome 1 -<br>[Leadership demonstrates an<br>understanding of the impact<br>and prevalence of trauma in<br>daily practice and works to ~<br>create a respectful and<br>supportive environment for<br>staff and the community they<br>serve.] | Leadership: Outcome 2 [An<br>equity lens is applied to all<br>programs and policies to<br>address bias and the impact<br>of historical trauma and<br>systemic oppression on<br>multiple generations of<br>families.] | Leadership: Outcome 3 [S<br>have access to meaningfu<br>leadership opportunities a<br>are supported in trying net<br>and innovative techniques<br>support keiki and their ohd |
| 31       | 11/29/2024 21:51:28 | Support Staff 💌                       | 2                                                                                                    | 3                                                                                                    |                                                                                                    |
| 32       | 11/29/2024 21:52:30 | Direct Service 👻                      | 4                                                                                                    | 4                                                                                                    |                                                                                                    |
| 33       | 11/29/2024 21:53:50 | Management - Supervisor, Mana 💌       | 2                                                                                                    | 2                                                                                                    |                                                                                                    |
| 34       | 12/4/2024 23:33:09  | Management - Supervisor, Mana 💌       | 4                                                                                                    | 3                                                                                                    | 6                                                                                                    |
| 35       |                     | · · · ·                               |                                                                                                    |                                                                                                    |                                                                                                    |
| 36       |                     | · · · · · · · · · · · · · · · · · · · |                                                                                                    |                                                                                                    |                                                                                                    |
| 37       |                     | •                                     |                                                                                                    |                                                                                                    |                                                                                                    |
| 38       |                     | · ·                                   |                                                                                                    |                                                                                                    |                                                                                                    |
| 39       |                     | ·                                     |                                                                                                    |                                                                                                    |                                                                                                    |
| 40       |                     | · ·                                   |                                                                                                    |                                                                                                    |                                                                                                    |
| 41       |                     | ·                                     |                                                                                                    |                                                                                                    |                                                                                                    |
|          |                     | ·                                     |                                                                                                    |                                                                                                    |                                                                                                    |
| 42       |                     | •                                     |                                                                                                    |                                                                                                    |                                                                                                    |
| 42<br>43 |                     |                                       |                                                                                                    |                                                                                                    |                                                                                                    |

### Click the first empty cell in column A.

#### STEP 16

### Click on Edit

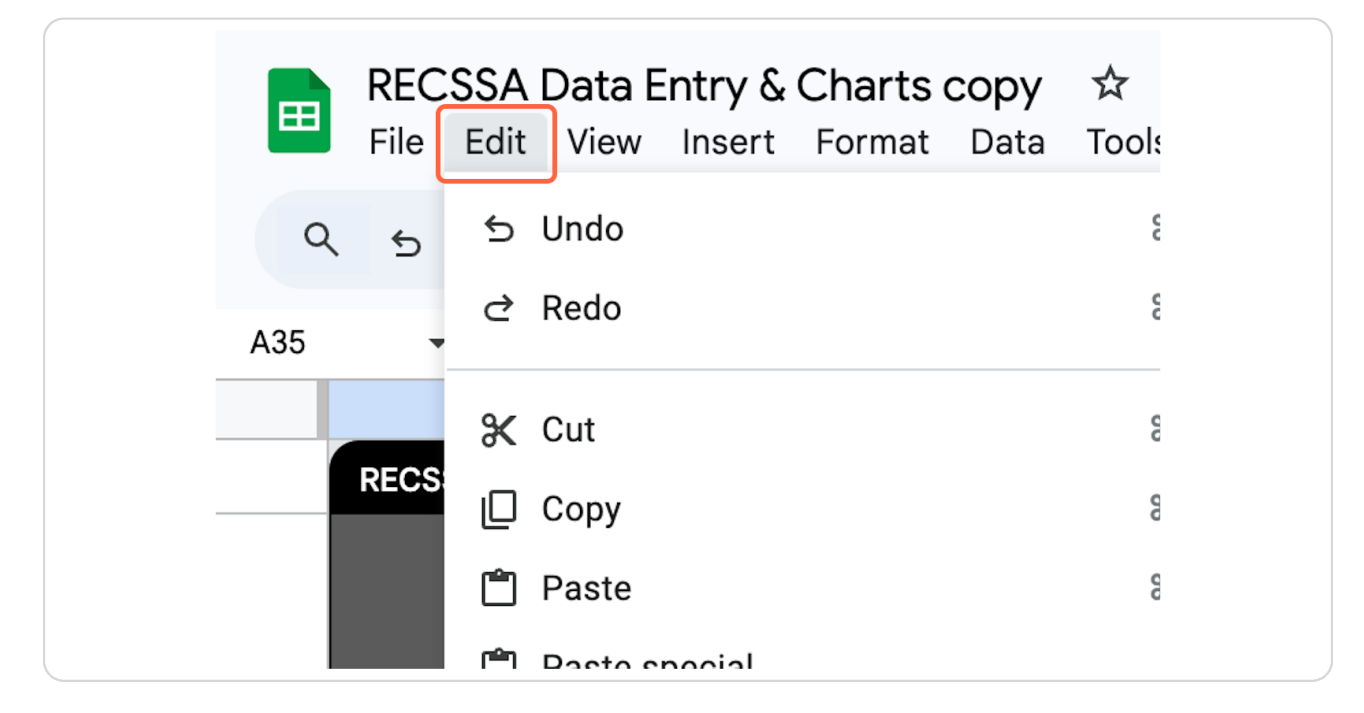

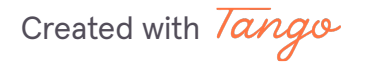

### Click on Paste special...

| Fi Fi  | ile  | Edit View | Insert    | Format | Data       | Tools Ex | tensio    | ons Help                      |                             |
|--------|------|-----------|-----------|--------|------------|----------|-----------|-------------------------------|-----------------------------|
| ٩.     | 5    | ら Undo    |           |        |            | ЖZ       | 23        | Defaul                        | - 10 + E                    |
| A35    | •    | ♂ Redo    |           |        |            | ЖҮ       |           |                               |                             |
|        |      | 🛠 Cut     |           |        |            | ЖХ       |           |                               | C                           |
| RE     | ECS  | 🛛 Сору    |           |        |            | ЖC       |           |                               |                             |
|        |      | 🗂 Paste   |           |        |            | жv       | Le<br>[Lo | eadership: Ou<br>eadership de | utcome 1 -<br>monstrates an |
| 1 Tin  |      | 🗂 Paste   | special   |        |            | •        | Val       | ues only                      | ೫+Shift+V                   |
|        | nesi | ↔ Move    |           |        |            | •        | For       | mat only                      | ೫+Option+V                  |
|        |      | 🗓 Delete  |           |        |            | Þ        | For       | mula only                     |                             |
| 34 12/ | /4/Z |           |           |        |            |          | Cor       | nditional for                 | matting only                |
| 35     |      | ද Find a  | nd replac | e      | <b>%</b> + | Shift+H  | Dat       | a validation                  | only                        |
| 36     |      |           |           |        |            | •        |           |                               |                             |
| 37     |      |           |           |        |            | Ŧ        | Tra       | nsposed                       |                             |
| 38     |      |           |           |        |            | Ŧ        |           |                               |                             |
| 30     |      |           |           |        |            | _        |           |                               |                             |

Created with Tango

### Click on Values only...

This will paste in all the data from the raw Google Form sheet.

| %Z<br>%Y  | 23   Defaul 👻   —                                     | 10 +   B             | I ÷ A                                                                   | :                            |
|-----------|-------------------------------------------------------|----------------------|-------------------------------------------------------------------------|------------------------------|
| *)        | С                                                     |                      | D                                                                       |                              |
| %\<br>*\  | Leadership: Outcome<br>[Leadership demonstr           | 1 -<br>ates an e     | eadership: Outcor<br>quity lens is applie                               | <b>ne 2</b> [An<br>ed to all |
| ,         | Values only                                           | ೫+Shift+V            | ograms and polic dress bias and th                                      | ies to<br>le impact          |
|           | Format only<br>Formula only<br>Conditional formatting | 策+Option+V<br>g only | historical trauma<br>stemic oppressio<br>ultiple generation<br>milies.] | and<br>n on<br>s of          |
| %+Shift+⊦ | Data validation only                                  |                      |                                                                         |                              |
|           | <ul> <li>Transposed</li> </ul>                        |                      |                                                                         |                              |

Created with Tango

#### RECSSA Data Entry & Charts copy 🔅 🗈 🔗 Saved to Drive File Edit View Insert Format Data Tools Extensions Help ③ 国 □ · 23 Share -+ Q 5 2 日 중 100% ▼ \$ % .º .º 123 Defaul... ▼ - 10 + B I ÷ A : 31 A1 A С D Е G 1 Role 匾 Ø 2 Role Other 8.1% Support Staff 3 10 Volunteer ÷ 4 Direct Service 9 5 Management - Supervisor, Manager 10 Executive Level 0 6 Executive Level 3 Volunteer 2 8 Other 3 + 9 TOTAL 37 10 11 Management - Su.. 27.0% 12 Dire 13 14 15 16 17 18 19 20 21 22 Instructions 🔹 Data Entry 👻 Roles 🔹 Leadership Outcomes 👻 Quality Improvement Outcom 🤇 🔿 + ≡

### Click on Roles to view data results.

#### **STEP 20**

### Click on Leadership Outcomes to view data results.

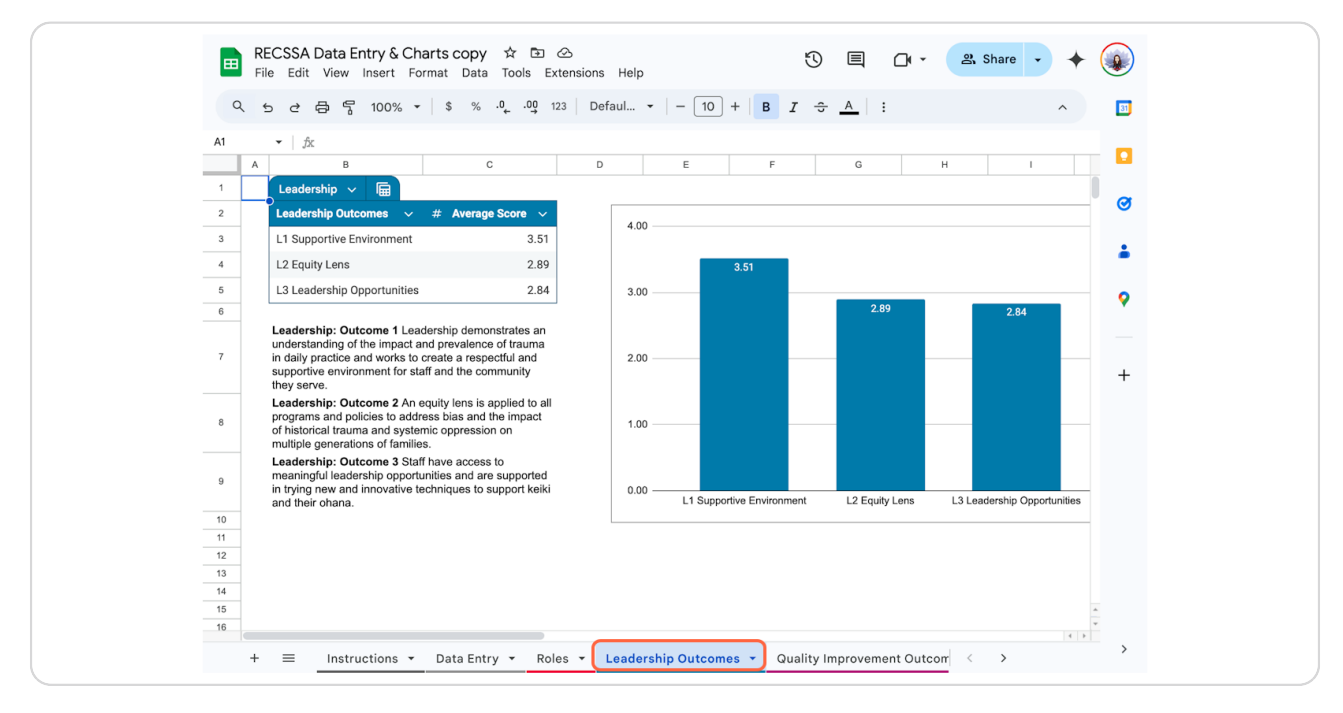

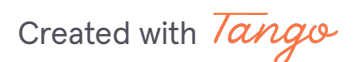

### Click on Quality Improvement Outcomes to view data results.

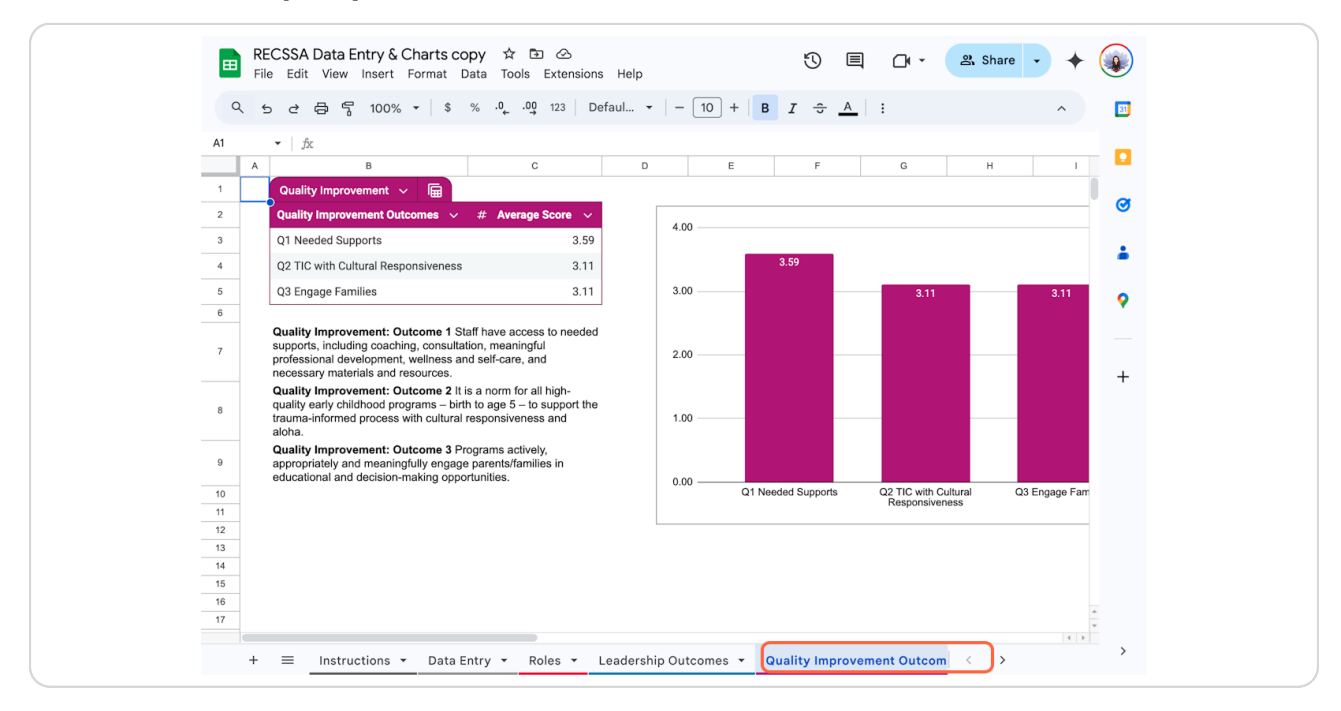

#### **STEP 22**

### Click on Infrastructure Outcomes to view data results.

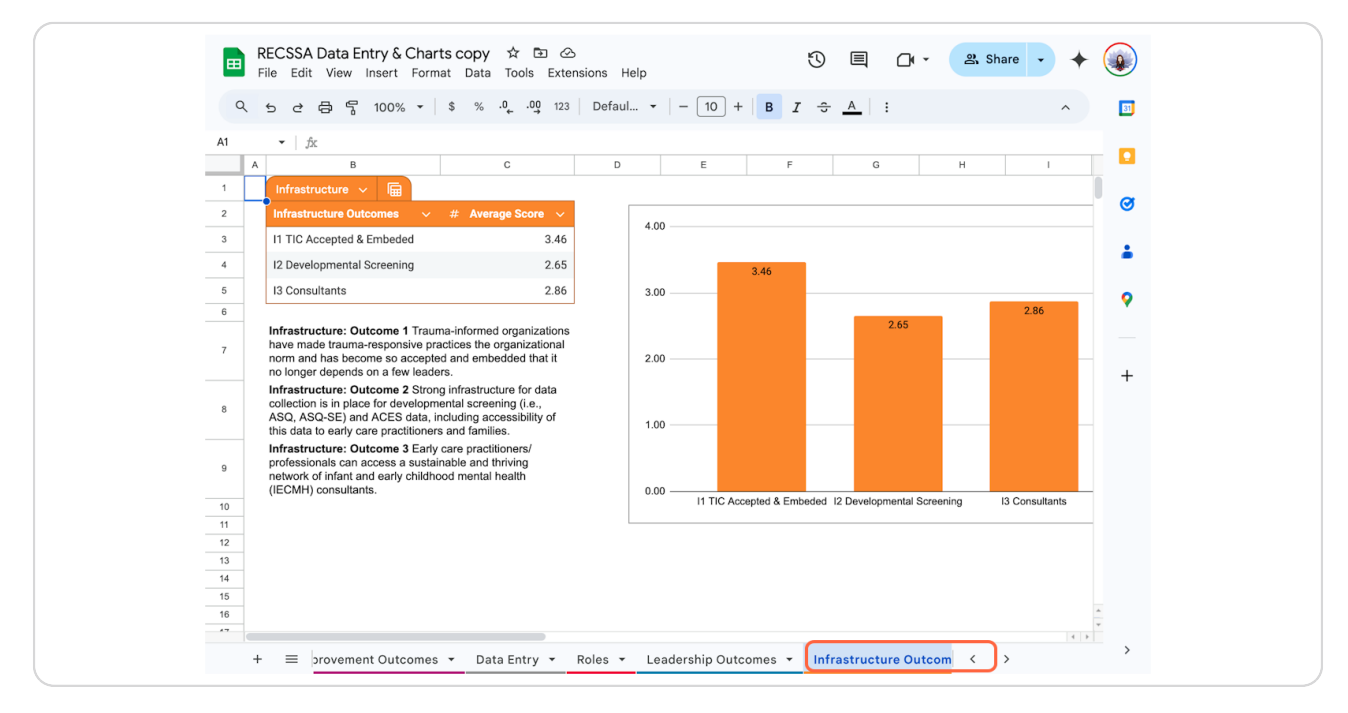

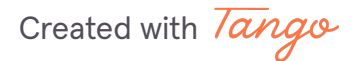

### Click on Partnerships and Alignment Outcomes to view data results.

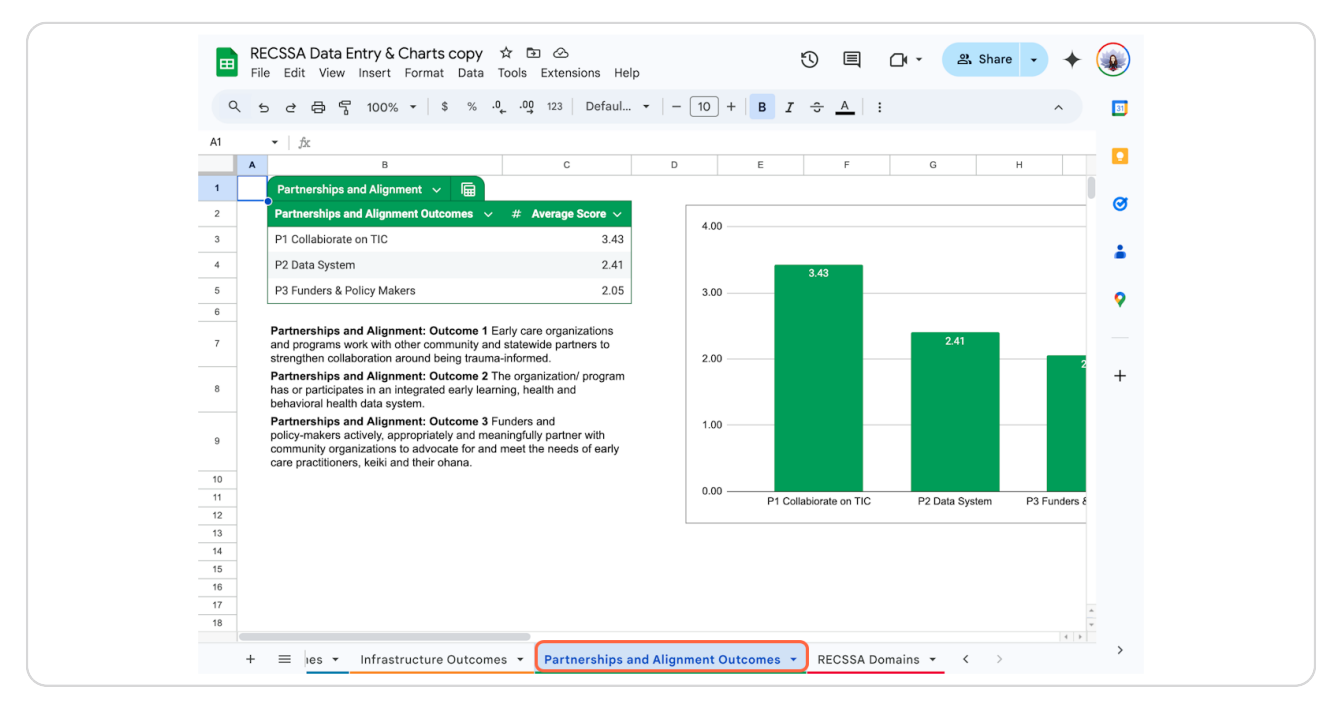

#### **STEP 24**

### Click on RECSSA Domains to view data results.

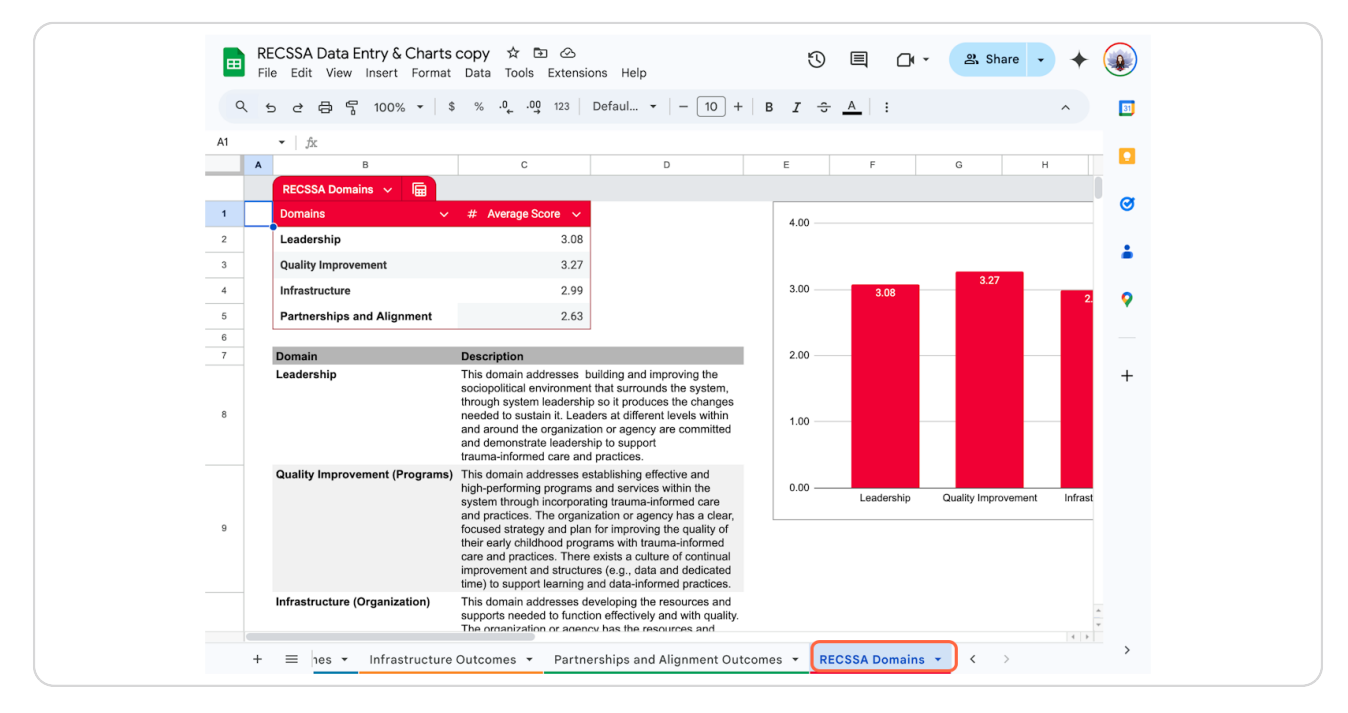

Created with Tango

### Click on RECSSA Planning Team Worksheet, Program Discussion tab.

Discuss the form results as a team. Share the results with all departments and ask for their feedback. Discuss the departments' feedback.

| ▦     | File Edit View Insert Format Data Tools Extensions Help                     | 0            |               |   |   | 1 |
|-------|-----------------------------------------------------------------------------|--------------|---------------|---|---|---|
| Q     | くちさ合号 100% マー\$%.0º 123   Defaul マー 10 + E                                  | з <u>г</u> ÷ | <u>A</u> :    |   | ^ |   |
| A1:F1 | <ul> <li>fx Program Feedback on RECSSA Results for Planning Team</li> </ul> |              |               |   |   |   |
|       | A B C D E F                                                                 | G            | н             | I | J |   |
| 1     | Program Feedback on RECSSA Results for Planning Team                        |              |               |   |   |   |
| 2     |                                                                             |              |               |   |   |   |
| 3     | Program Name:                                                               |              |               |   |   |   |
| 4     |                                                                             |              |               |   |   |   |
| 5     | Discussiion Facilkitator Name:                                              |              |               |   |   |   |
| 6     |                                                                             |              |               |   |   |   |
| 7     | Date:                                                                       |              |               |   |   |   |
| 8     |                                                                             |              |               |   |   |   |
| 9     | General Reactions:                                                          |              |               |   |   |   |
| 11    |                                                                             |              |               |   |   |   |
| 12    |                                                                             |              |               |   |   |   |
| 13    |                                                                             |              |               |   |   |   |
| 14    |                                                                             |              |               |   |   |   |
| 15    |                                                                             |              |               |   |   |   |
| 16    | Areas of Strength:                                                          |              |               |   |   |   |
| 17    |                                                                             |              |               |   |   |   |
| 18    |                                                                             |              |               |   |   |   |
| 19    |                                                                             |              |               |   |   |   |
| 21    |                                                                             |              |               |   |   |   |
| 22    |                                                                             |              |               |   |   |   |
| 23    | Areas for Growth:                                                           |              |               |   |   |   |
| 24    |                                                                             |              |               |   |   | * |
| 25    |                                                                             |              |               |   |   | ÷ |
|       |                                                                             |              |               |   |   |   |
|       | + = Planning Team • Program Discussion • Action Planning Team •             | Action Pl    | an Template 🔻 |   |   |   |

Created with Tango

### Click on the Action Planning Team tab.

Discuss feedback, note meeting notes here.

|    |         |        |        |                |           |           |           |                 | ,       |          |          |           |        |          |   |   |        |   |   |   | - |   | -   |     |
|----|---------|--------|--------|----------------|-----------|-----------|-----------|-----------------|---------|----------|----------|-----------|--------|----------|---|---|--------|---|---|---|---|---|-----|-----|
| ш  | File    | Edit   | t Vi   | ew             | Insert    | Format    | Data      | Тоо             | ls Ex   | xtensi   | ons H    | lelp      |        |          |   | C | 9      | - | Ľ |   |   |   | •   | 9   |
|    |         |        |        |                |           |           |           |                 |         |          |          |           |        | $\frown$ |   |   |        |   |   |   |   |   |     |     |
| a  | 1 5     | ¢      | ¢      | 5              | 100%      | •         | \$ %      | .0 <sub>←</sub> | .00 1   | 123      | Defau    | I ¥       | -      | 10 +     | В | I | ÷ _    | 4 | : |   |   | ^ |     |     |
|    |         |        |        |                |           |           |           |                 |         |          |          |           |        |          |   |   |        |   |   |   |   |   |     |     |
| нз |         | 1      | x      |                |           | _         |           | _               |         |          |          |           |        |          |   |   |        |   |   |   |   |   |     | 1   |
| _  |         | A      |        |                | В         |           | С         |                 | D       |          |          | E         |        | F        | _ | G |        |   | н |   | I | J | _   | . 1 |
| 1  | REC     | CSA    | ۹ Ac   | tion           | I Plan    | ning 1    | Team      |                 |         |          |          |           |        |          |   |   |        |   |   |   |   |   |     |     |
| 2  |         |        |        |                |           |           |           |                 |         |          |          |           |        |          |   |   |        |   |   |   |   |   |     |     |
| 3  | Orgnai  | izatio | n.Pro  | gram           | Name:     |           |           |                 |         |          |          |           |        |          |   |   |        |   |   | 7 |   |   |     |     |
| 4  |         |        |        |                |           |           |           |                 |         |          |          |           |        |          |   |   |        |   |   | • |   |   |     |     |
|    | Membe   | ers    |        | (Tean          | n membe   | rs shoul  | d inclde  | repres          | entativ | ves from | n acros  | s all lev | els of | the      |   |   |        |   |   |   |   |   |     |     |
| D  |         |        |        | organ<br>team. | ization.  | i nese m  | ay be th  | e same          | e mem   | ibers a  | s the Pl | anning    | ream   | or a new |   |   |        |   |   |   |   |   |     |     |
| 6  | Name    |        |        | Role           | ,         | emai      | I         | No              | te      |          | 1        |           |        |          |   |   |        |   |   |   |   |   |     |     |
| 7  |         |        |        |                |           |           |           |                 |         |          | 1        |           |        |          |   |   |        |   |   |   |   |   |     |     |
| 8  |         |        |        |                |           |           |           |                 |         |          |          |           |        |          |   |   |        |   |   |   |   |   |     |     |
| 9  |         |        |        |                |           |           |           |                 |         |          |          |           |        |          |   |   |        |   |   |   |   |   |     |     |
| 10 |         |        |        |                |           |           |           |                 |         |          |          |           |        |          |   |   |        |   |   |   |   |   |     |     |
| 11 |         |        | _      |                |           | _         |           | _               |         |          | -        |           |        |          |   |   |        |   |   |   |   |   |     |     |
| 12 |         |        |        |                |           | -         |           | _               |         |          | -        |           |        |          |   |   |        |   |   |   |   |   |     |     |
| 13 |         |        |        |                |           |           |           |                 |         |          |          |           |        |          |   |   |        |   |   |   |   |   |     |     |
| 15 | Kick of | ff Act | ion P  | lan m          | neeting c | late.     |           |                 |         |          |          |           |        |          |   |   |        |   |   |   |   |   |     |     |
| 16 | Nick O  |        | -on F  |                | iceany c  |           |           |                 |         |          |          |           |        |          |   |   |        |   |   |   |   |   |     |     |
| 17 |         |        |        |                |           |           |           |                 |         |          | -        |           |        |          |   |   |        |   |   |   |   |   |     |     |
| 18 | Action  | Chec   | cklist | :              |           |           |           |                 |         |          |          |           |        |          |   |   |        |   |   |   |   |   |     |     |
| 19 | Date    |        |        | Actio          | n Item    |           |           |                 |         |          |          |           |        |          |   |   |        |   |   |   |   |   |     |     |
| 20 |         |        |        | Revie          | w feedba  | ack from  | Program   | ns              |         |          |          |           |        |          |   |   |        |   |   |   |   |   |     |     |
| 21 |         |        |        | Revie          | w Planni  | ing & Im  | plement   | ation S         | cience  | Reso     | urce     |           |        |          |   |   |        |   |   |   |   |   |     |     |
| 22 |         |        |        | Devel          | lop the A | ction Pla | an (see " | Templat         | te)     |          |          |           |        |          |   |   |        |   |   |   |   |   |     |     |
| 23 |         |        |        |                |           |           |           |                 |         |          |          |           |        |          |   |   |        |   |   |   |   |   |     |     |
|    |         |        |        |                |           |           |           |                 |         |          |          |           |        |          |   |   |        |   |   |   |   |   | • • |     |
|    |         | -      | D      | 1              | ne Tees   |           | Deerer    | Die             |         |          | 0.00     | 1 m       |        |          |   |   | Dian 7 |   |   |   |   |   |     |     |

#### **STEP 27**

### Click on the Action Plan Template tab.

Fill out the top of the template. Complete action plan items for each domain.

|                                                | RECSSA Planning Team W<br>File Edit View Insert Form                                                                                                    | orksheet copy                                                                                                    | / ☆ 🗈 必<br>s Extensions He                                                                                                    | alp                                                                                                    | Ċ                                                                                                    |                                                                              | 다 · 왕 Shar                                                                                                    | • • •                                                           | •                        |
|------------------------------------------------|----------------------------------------------------------------------------------------------------|----------------------------------------------------------------------------------------------------|----------------------------------------------------------------------------------------------------|----------------------------------------------------------------------------------------------------|----------------------------------------------------------------------------------------------------|------------------------------------------------------------------------------|----------------------------------------------------------------------------------------------------|-----------------------------------------------------------------|--------------------------|
| Q                                              | . ちさ骨骨 100% -                                                                                                    | \$%.0 <sub>4</sub> .                                                                                                    | 00 123 Arial                                                                                                    | •   - 10                                                                                                    | + В І                                                                                                    | ÷ A                                                                          | :                                                                                                    | ^                                                               | 31                       |
| J8                                             | ▼ jîx<br>A B                                                                                                    | с                                                                                                    | D                                                                                                    | E                                                                                                    | F                                                                                                    | G                                                                            | н                                                                                                    |                                                                 |                          |
| 2                                              |                                                                                                    |                                                                                                    |                                                                                                    |                                                                                                    | RECSS                                                                                                    | A ACT                                                                        | ION PLAN                                                                                                    |                                                                 | Ø                        |
| 3                                              | ORGANIZ                                                                                                    | ATION NAME                                                                                                    |                                                                                                    |                                                                                                    | DATE                                                                                                    |                                                                              |                                                                                                    |                                                                 |                          |
| 4                                              | c                                                                                                    | XXX                                                                                                    |                                                                                                    | 1                                                                                                    | MM/DD/YY                                                                                                    |                                                                              |                                                                                                    |                                                                 | •                        |
| 6                                              | Domain: Leadersh                                                                                                    | ip                                                                                                    |                                                                                                    |                                                                                                    |                                                                                                    |                                                                              |                                                                                                    |                                                                 | 0                        |
| 5                                              |                                                                                                    |                                                                                                    |                                                                                                    |                                                                                                    |                                                                                                    |                                                                              |                                                                                                    |                                                                 | <b>•</b>                 |
| 6                                              | This domain addresses building an<br>organization or agency are committ<br>1. Leadership demonstrates an und<br>2. An equity lens is applied to all pro<br>3. Staff have access to meaningful                                          | d improving the sod<br>ed and demonstrate<br>lerstanding of the in<br>ograms and policies<br>leadership opportur                                      | ciopolitical environme<br>e leadership to suppor<br>npact and prevalence<br>s to address bias and<br>iities and are support                                                                                                    | ent that surrounds th<br>ort trauma-informed<br>a of trauma in daily p<br>the impact of histor<br>ted in trying new and                                                                           | e system, throug<br>care and practice<br>ractice and work<br>ical trauma and s<br>d innovative tech           | h system lea<br>es<br>s to create a<br>systemic opp<br>niques to sup         | dership so it produces the<br>respectful and supportive<br>ression on multiple genera<br>port keiki and their ohana.                                                                                                    | changes need<br>environment fe<br>tions of familie              | le<br>or<br>es<br>+      |
| 6                                              | This domain addresses building an<br>organization or agency are committed<br>1. Leadership demonstrates an und<br>2. An equity lens is applied to all proof<br>3. Staff have access to meaningful<br>ACTION ITEM                       | d improving the sod<br>ed and demonstrati<br>ierstanding of the in<br>ograms and policies<br>leadership opportur<br>LEAD                              | ciopolitical environme<br>e leadership to suppor<br>npact and prevalence<br>s to address bias and<br>nities and are support<br>OUTCOME                                                                                                    | ent that surrounds th<br>ort trauma-informed<br>e of trauma in daily p<br>I the impact of histor<br>ted in trying new and<br>STATUS                                                               | e system, throug<br>care and practice<br>ractice and work<br>ical trauma and s<br>d innovative tech<br>START  | h system lea<br>es<br>is to create a<br>systemic opp<br>niques to sup<br>END | dership so it produces the<br>respectful and supportive<br>ression on multiple genera<br>port keiki and their ohana<br>RESOURCES REQUIF                                                                                                    | changes need<br>environment fr<br>tions of familie<br>RED POTEN | le<br>or<br>es<br>+<br>T |
| 6<br>7<br>8                                    | This domain addresses building an<br>organization or agency are committ<br>1. Leadership demonstrates an und<br>2. An equity lens is applied to all pr<br>3. Staff have access to meaningful<br><b>ACTION ITEM</b><br>item description | d improving the sod<br>ed and demonstrate<br>lerstanding of the in<br>ograms and policies<br>leadership opportur<br>LEAD                              | ciopolitical environme<br>e leadership to suppor<br>npact and prevalence<br>s to address bias and<br>nities and are support<br>OUTCOME                                                                                                    | ent that surrounds th<br>ort trauma-informed a<br>e of trauma in daily p<br>the impact of histor<br>ted in trying new and<br>STATUS<br>In Progr •                                                 | e system, throug<br>care and practice<br>rractice and work<br>ical trauma and s<br>d innovative tech<br>START | h system lea<br>as<br>to create a<br>aystemic opp<br>niques to sup<br>END    | dership so it produces the<br>respectful and supportive<br>ression on multiple genera<br>oport keiki and their ohana.<br>RESOURCES REQUIN                                                                                                    | changes need<br>environment fe<br>tions of familie<br>RED POTEN | le<br>or<br>es +<br>T    |
| 6<br>7<br>8<br>9                               | This domain addresses building an<br>organization or agency are commit<br>1. Leadership demonstrates an und<br>2. An equity lens is applied to all pr<br>3. Staff have access to meaningful<br>ACTION ITEM<br>Item description         | d improving the soc<br>ed and demonstrate<br>ferstanding of the in<br>garams and policies<br>leadership opportur<br>LEAD                              | ciopolitical environme<br>leadership to suppor<br>inpact and prevalences<br>to address bias and<br>nities and are support<br>OUTCOME                                                                                                    | ent that surrounds th<br>hrt trauma-informed -<br>e of trauma in daily p<br>the impact of histor<br>ted in trying new and<br>STATUS<br>In Progr •<br>Complete •                                   | e system, throug<br>care and practice<br>ractice and work<br>ical trauma and s<br>i nnovative tech<br>START   | h system lea<br>ss<br>s to create a<br>systemic opp<br>niques to sup<br>END  | dership so it produces the<br>respectful and supportive<br>ression on multiple genera<br>sport keiki and their ohana.                                                                                                    | changes need<br>environment fe<br>tions of familie<br>RED POTEN | le<br>or<br>ss<br>T      |
| 6<br>7<br>8<br>9<br>10                         | This domain addresses building an<br>organization or agency are commit<br>1. Leadership demonstrates an und<br>2. An equity lens is applied to all pr<br>3. Staff have access to meaningful<br>ACTION ITEM<br>Item description         | d improving the soc<br>ed and demonstrati<br>(erstanding of the in<br>gyrams and policies<br>leadership opportur<br>LEAD                              | ciopolitical environme<br>e leadership to suppor<br>pact and prevalence<br>s to address bias and<br>nities and are support<br>OUTCOME                                                                                                    | ent that surrounds th<br>hrt trauma-informed -<br>o f trauma in daily p<br>the impact of histor<br>ted in trying new and<br>STATUS<br>In Progr *<br>Complete *<br>Not Start *                     | e system, throug<br>care and practice<br>rractice and work<br>ical trauma and s<br>d innovative tech<br>START | h system lea<br>s<br>s to create a<br>systemic opp<br>niques to sup<br>END   | dership so it produces the<br>respectful and supportive<br>ression on multiple genera<br>port keiki and their ohana<br><b>RESOURCES REQUI</b>                                                                                                    | changes need<br>environment fe<br>tions of familie<br>RED POTEN | te<br>or<br>or<br>T      |
| 6<br>7<br>8<br>9<br>10<br>11                   | This domain addresses building an<br>organization or agency are commit<br>1. Leadership demonstrates an und<br>2. An equity lens is applied to all pr<br>3. Staff have access to meaningful<br>ACTION ITEM<br>Item description         | d improving the soc<br>ed and demonstrate<br>terstanding of the in<br>ograms and policies<br>leadership opportur<br>LEAD                              | clopolitical environme<br>e leadership to suppor<br>pact and prevalence<br>s to address bias and<br>itities and are support<br>OUTCOME                                                                                                    | In that surrounds th<br>that trauma-informed o<br>of trauma in daily p<br>the impact of histor<br>ted in trying new and<br>STATUS<br>In Progr *<br>Complete *<br>Not Start *<br>Complete *        | e system, throug<br>care and practice<br>ractice and work<br>ical trauma and s<br>innovative tech<br>START    | h system lea<br>ss<br>is to create a<br>systemic opp<br>niques to sup<br>END | dership so it produces the<br>respectful and supportive<br>ression on multiple genera<br>port keiki and their chana<br>RESOURCES REQUI                                                                                                    | changes need<br>environment futions of familie<br>RED POTEN     | te<br>or<br>ss<br>T      |
| 6<br>7<br>8<br>9<br>10<br>11                   | This domain addresses building an<br>organization or agency are commit<br>1. Leadership demonstrates an und<br>2. An equity lens is applied to all pr<br>3. Staff have access to meaningful<br>ACTION ITEM<br>item description         | d improving the soc<br>ed and demonstratic<br>demonstratic demonstratic<br>restanding of the in<br>ograms and policies<br>leadership opportur<br>LEAD | clopolitical environme<br>leadership to support<br>pract and prevalence<br>to address bias and<br>nitiles and are support<br>OUTCOME<br>1<br>2<br>3<br>3<br>4                                                                                                    | of trauma informed<br>of trauma informed<br>of trauma in daily p<br>the impact of histore<br>status<br>(In Progr., *)<br>Complete *<br>Not Start *<br>Complete *                                  | e system, throug<br>care and practice<br>ractice and work<br>ical trauma and<br>d innovative tech<br>START    | h system lea<br>ss<br>systemic opp<br>niques to sup<br>END                   | dership so it produces the respectful and supportive ression on multiple genera ression on multiple genera ression on multiple genera resources REQUIR                                                                                                    | changes need<br>environment f<br>tions of familie<br>RED POTEN  | te<br>or<br>is<br>T      |
| 6<br>7<br>8<br>9<br>10<br>11<br>12<br>13       | This domain addresses building an<br>organization or agency are commit<br>1. Leadership demonstrates an und<br>2. An equity lens is applied to all pr<br>3. Staff have access to meaningful<br>ACTION ITEM<br>item description         | d Improving the soc<br>ed and demonstrate<br>restanding of the in<br>grams and policies<br>leadership opportur<br>LEAD                                | elocative environmental environmente<br>le readership lo support<br>lo address bias and<br>mities and are support<br>OUTCOME                                                                                                    | nt that surrounds the<br>of trauma-informed,<br>e of ranuma-informed,<br>e of ranuma in daily po-<br>the impact of histor<br>STATUS<br>In Progr., *)<br>Complete *<br>Not Start., *<br>Complete * | e system, throug<br>care and practice<br>ractice and work<br>ical trauma and 4<br>innovative tech<br>START    | h system lea<br>s<br>s to create a<br>systemic opp<br>niques to sup<br>END   | dership so it produces the respectful and supportive respectful and supportive resion on multiple generation of the resion of the resion of the resion of the resion of the resion of the resion of the resion of the resion of the resion of the respective respective  | changes need<br>environment fr<br>tions of familie<br>RED POTEN | te<br>ss<br>T            |
| 6<br>7<br>8<br>9<br>10<br>11<br>12<br>13       | This domain addresses building an<br>organization or agency are commit<br>1. Leadership demonstrates an und<br>2. An equity lens is applied to all pro-<br>3. Staff have access to meaningful<br>ACTION ITEM<br>item description       | d Improving the soc<br>ed and demonstrate<br>restanding of the in<br>grams and policies<br>leadership opportur<br>LEAD                                | clopolitical environme<br>leadership to support<br>to address bias and<br>nities and are support<br>OUTCOME<br>1<br>2<br>3<br>3<br>4<br>4<br>4<br>4<br>4<br>4<br>4<br>4<br>4<br>4<br>4<br>4<br>4<br>4<br>4<br>4<br>4                                             | nt that surrounds the<br>of trauma-informed,<br>e of rauma-informed,<br>e of rauma-informed<br>the impact of histor<br>STATUS<br>In Progr., *)<br>Complete *<br>Not Start *<br>Complete *         | e system, throug<br>care and practice<br>ractice and work<br>ical trauma and 4<br>innovative tech<br>START    | h system lea<br>IS<br>IS<br>IS<br>IS<br>IS<br>IS<br>IS<br>IS<br>IS<br>IS     | dership so it produces the respectful and supportive respectful and supportive resion on multiple generation of the second second secon | POTEN           POTEN                                           | te<br>or<br>ss<br>T      |
| 6<br>7<br>8<br>9<br>10<br>11<br>12<br>13<br>14 | This domain addresses building an<br>organization or agency are commit<br>1. Leadership demonstrates an und<br>2. An equity lens is applied to all pro-<br>S. Staff have access to meaningful<br>ACTION ITEM<br>item description       | d Improving the acc<br>eed and demonstration<br>of this provided the second second<br>sprand and policies<br>advership opportur<br>LEAD               | Cloppilleal environme<br>leadership to support<br>to device the second second second second<br>to address bias and<br>nities and are support<br>OUTCOME<br>1<br>2<br>3<br>3<br>4<br>4<br>4<br>4<br>4<br>4<br>4<br>4<br>4<br>4<br>4<br>4<br>4<br>4<br>4<br>4<br>4 | nt that surrounds the<br>of trauma-indaity of<br>the impact of his for<br>the impact of the impact of the<br>STATUS<br>In Progr *<br>Complete *<br>Not Start *<br>Complete *                      | e system, throug<br>care and practice<br>ractice and work<br>cal trauma and<br>i innovative tech<br>START     | h system lea<br>IS<br>IS<br>IS<br>IS<br>IS<br>IS<br>IS<br>IS<br>IS<br>IS     | dership so it produces the respectful and supportive respectful and supportive resion on multiple generations on multiple generations of the second second s | changes need<br>environment fr<br>item POTEN<br>POTEN           | te<br>or<br>ss<br>T      |

Created with Tango

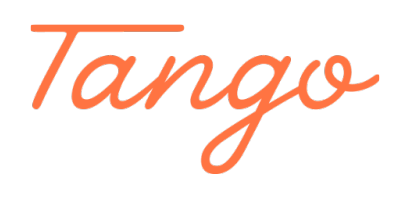

Never miss a step again. Visit <u>Tango.us</u>

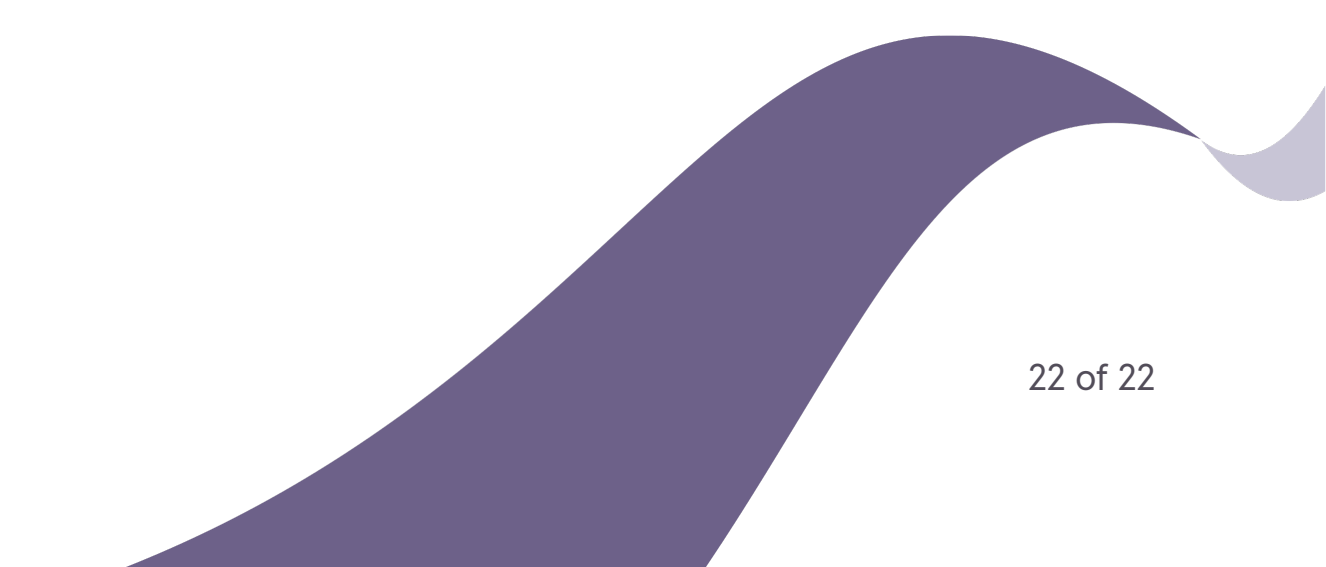